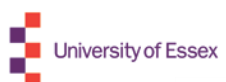

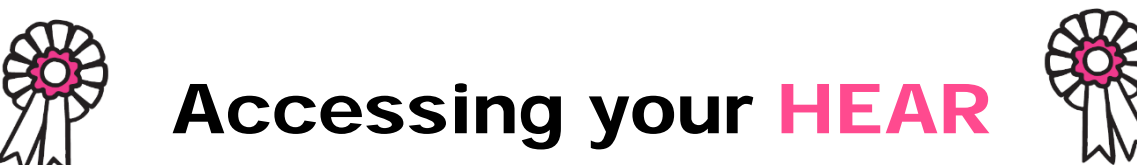

If you are due to graduate this year your final HEAR will normally be released during July following the Awards Board of Examiners.

Once your account is set up and you log in to Gradintelligence you should hit the landing page.

When you first log-in to Gradintelligence your HEAR Status will show as Formative. This will change to Final when you complete your studies and your final results have been agreed by a Board of Examiners.

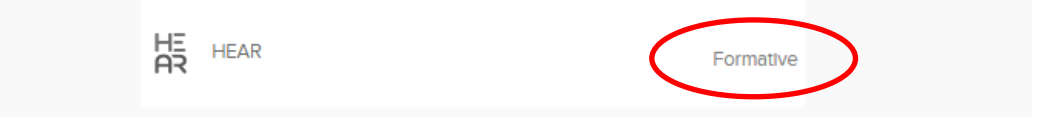

To view your HEAR select University Services from the left handside navigation panel.

Selecting this link will take you to the University Services page.

| Home User Settings Sho             | pping Basket                                                                                                    |                                                                                                    |                                                                                   | HI SALLY ANGELA                                                                                               | MELANIE WEB.                                                                    | LOG OU                |
|------------------------------------|----------------------------------------------------------------------------------------------------|----------------------------------------------------------------------------------------------------|-----------------------------------------------------------------------------------|----------------------------------------------------------------------------------------------------|---------------------------------------------------------------------------------|-----------------------|
| D 10 (1                            |                                                                                                    |                                                                                                    |                                                                                   |                                                                                                    |                                                                                 |                       |
| Personal Profile                   | University Servio                                                                                                    | ces                                                                                                    |                                                                                   |                                                                                                    |                                                                                 |                       |
| My Preferences<br>My Opportunities | BACHELOR OF ARTS WITH HONOURS<br>Sport Studies                                                                                                    | BACHELOR OF ARTS WITH HONOURS<br>Adventure Education                                                                                                    | RTS WITH HONOURS                                                                  |                                                                                                    |                                                                                 |                       |
| My Research                        | Record of Achievement<br>Standalone Modules in MA Education                                                                                                    | POSTGRADUATE CERTIFICATE IN PROF<br>Postgraduate Certificate in Professional                                                                                                    | ESSIONAL PRACTICE<br>Practice                                                     | BACHELOR OF ARTS WITH HONOURS<br>Coldfusion Minor Dreamweaver Major                                           |                                                                                 | S                     |
| University Services                | My HEAR Achievemen                                                                                                    | ts Careers Alumni                                                                                                    |                                                                                   |                                                                                                    |                                                                                 |                       |
| moodagee                           |                                                                                                    |                                                                                                    |                                                                                   |                                                                                                    |                                                                                 |                       |
|                                    | Confirmed module results are<br>of each year. Therefore, your<br>Provisional results are still av<br>Higher Education Achie                                                                                                    | e only uploaded into the HEAR following<br>HEAR will include only those results th<br>ailable in SONAR under your Module A<br>evement Report                                                                                                    | g each Board of Exami<br>at have been confirme<br>ssessment Feedback.             | ners, usually in March<br>ad by the Board of Exi<br>Hi                                                        | n, July and Septe<br>aminers to date.<br>EAR Guidance &                         | ember                 |
|                                    | Confirmed module results are<br>of each year. Therefore, your<br>Provisional results are still av<br>Higher Education Achie<br>University Id:                                                                                     | e only uploaded into the HEAR following<br>HEAR will include only those results th<br>ailable in SONAR under your Module A<br>evement Report<br>0105756                                                                                           | g each Board of Exami<br>at have been confirme<br>ssessment Feedback.             | ners, usually in March<br>ad by the Board of Ex                                                               | n, July and Septe<br>aminers to date.<br>EAR Guidance &                         | ember                 |
|                                    | Confirmed module results are<br>of each year. Therefore, your<br>Provisional results are still av<br>Higher Education Achile<br>University Id:<br>Qualification:                                                                  | e only uploaded into the HEAR following<br>HEAR will include only those results th<br>allable in SONAR under your Module A<br>wement Report<br>0105756<br>BACHELOR OF ARTS WITH                                                                   | g each Board of Exami<br>at have been confirm<br>ssessment Feedback.<br>HONOURS   | ners, usually in March<br>ad by the Board of Ex<br>Ht<br>Add to profile                                       | n, July and Septe<br>aminers to date.<br>EAR Guidance &                         | FAQs                  |
|                                    | Confirmed module results are<br>of each year. Therefore, your<br>Provisional results are still av<br>Higher Education Achile<br>University Id:<br>Qualification:<br>Field(s) of Study;                                            | e only uploaded into the HEAR following<br>HEAR will include only those results th<br>allable in SONAR under your Module A<br>vement Report<br>0105756<br>BACHELOR OF ARTS WITH<br>Sport Studies                                                  | g each Board of Exami<br>at have been confirme<br>ssessment Feedback.<br>HONOURS  | ners, usually in March<br>ad by the Board of Ex<br>Hi<br>Add to profile                                       | n, July and Septe<br>aminers to date.<br>EAR Guidance &                         | ember                 |
| moorgu                             | Confirmed module results are<br>of each year. Therefore, your<br>Provisional results are still av<br>Higher Education Achie<br>University Id:<br>Qualification:<br>Field(s) of Study:<br>Registration status:                     | e only uploaded into the HEAR following<br>HEAR will include only those results th<br>allable in SONAR under your Module A<br>veement Report<br>0105756<br>BACHELOR OF ARTS WITH<br>Sport Studies<br>Registered                                   | g each Board of Exami<br>at have been confirme<br>ssessment Feedback.             | ners, usually in March<br>ad by the Board of Ex<br>Hi<br>Add to profile<br>HEAR status:                       | n, July and Septe<br>aminers to date.<br>EAR Guidance &<br>Formativ             | ember<br>k FAQs       |
| moorgu                             | Confirmed module results are<br>of each year. Therefore, your<br>Provisional results are still av<br>Higher Education Achie<br>University Id:<br>Qualification:<br>Field(s) of Study:<br>Registration status:<br>Terms accepted:  | e only uploaded into the HEAR following<br>HEAR will include only those results th<br>allable in SONAR under your Module A<br>vement Report<br>0105756<br>BACHELOR OF ARTS WITH<br>Sport Studies<br>Registered<br>Jenuary 27, 2014                | g each Board of Exami<br>at have been confirm<br>ssessment Feedback.              | ners, usually in March<br>ad by the Board of Ex<br>Hi<br>Add to profile<br>HEAR status:<br>Last Update:       | A, July and Septe<br>aminers to date.                                           | ember<br>k FAQs<br>re |
|                                    | Confirmed module results are<br>of each year. Therefore, your<br>Provisional results are still are<br>Higher Education Achie<br>University Id:<br>Qualification:<br>Field(s) of Study:<br>Registration status:<br>Terms accepted: | e only uploaded into the HEAR following<br>HEAR will include only those results th<br>allable in SONAR under your Module A<br>wement Report<br>0105756<br>BACHELOR OF ARTS WITH<br>Sport Studies<br>Registered<br>January 27, 2014<br>are my HEAR | g each Board of Exami<br>at have been confirm<br>ssessment Feedback.<br>I HONOURS | ners, usually in March<br>do by the Board of Exi<br>Hin Add to profile<br>HEAR status:<br>Lest Update:<br>e M | n, July and Septe<br>aminers to date.<br>EAR Guidance &<br>Formativ<br>May 6, 2 | ember<br>FAQs<br>re   |

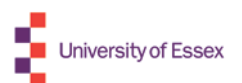

To view your HEAR select View my HEAR icon and this will automatically open your HEAR.

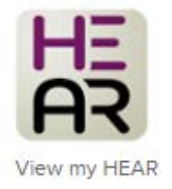

## The HEAR contains the following named sections:

- 1. Information identifying the holder of the qualification
- 2. Information identifying the qualification
- 3. Information on the level of qualification
- 4. Information on the contents and the results gained
- 5. Information on the function of the qualification
- 6. Additional information
- 7. Certification of the HEAR

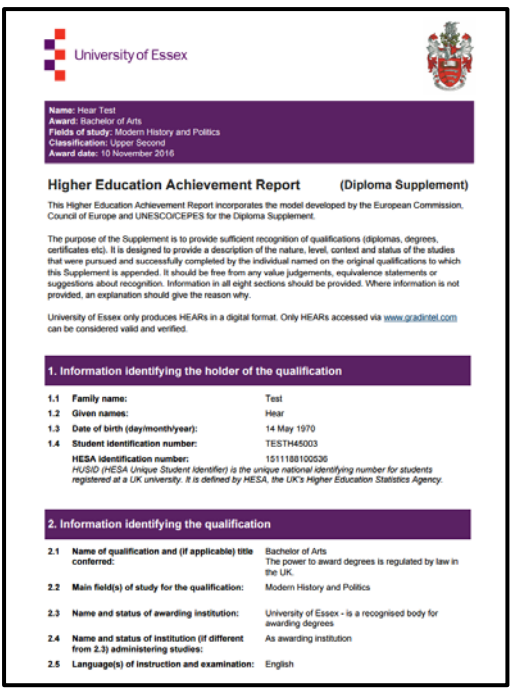

|                | Higher Education Achievement Report (Diploma Supplement) |                                                                                                    |                      |                   |                    |                      |          | University of Essex |                   |        |       |  |  |
|----------------|----------------------------------------------------------|----------------------------------------------------------------------------------------------------|----------------------|-------------------|--------------------|----------------------|----------|---------------------|-------------------|--------|-------|--|--|
|                |                                                          | Demonstrated the ability to const<br>verbally, and been able to organi                                                                                                    | ruct and<br>se and ( | i comm<br>present | unicate<br>ideas c | logical a<br>oherent | irgument | is, bo              | th in writing and | 1      |       |  |  |
|                |                                                          | Acquired a good twel of T a Naite Intrody in the utilisation of relevant IT facilities and packages within<br>their independent and curricular learning.<br>Completed a utualizational and independent final-year project on a specialist topic of their choice.<br>Craduates will have demonstrated time-management skills, self-motivation and an ability to take<br>responsibility for their on learning. |                      |                   |                    |                      |          |                     |                   |        |       |  |  |
|                |                                                          |                                                                                                    |                      |                   |                    |                      |          |                     |                   |        |       |  |  |
|                |                                                          | Special Feature<br>Not applicable                                                                                                    |                      |                   |                    |                      |          |                     |                   |        |       |  |  |
|                | 4.3                                                      | Programme details, and the individual grades/marks/credits obtained:                                                                                                    |                      |                   |                    |                      |          |                     |                   |        |       |  |  |
|                |                                                          | Programme start date 1 Online 2015                                                                                                    |                      |                   |                    |                      |          |                     |                   |        |       |  |  |
|                |                                                          | Programme and date                                                                                                    |                      |                   | 10 Nm              | ambar 2              | 016      |                     |                   |        |       |  |  |
|                |                                                          | Programme end date                                                                                                    |                      |                   | 10 1101            | en ver a             |          |                     |                   |        |       |  |  |
| Module<br>Cede | т                                                        | tie .                                                                                                    | Mark                 | Grade             | Credits            | ECTS<br>Credits      | Result   | Att                 | Assessments       | Weight | Mark  |  |  |
| AR118          | 0                                                        | iture, Work and Society                                                                                                    | 58                   | NA                | 15                 | 7.0                  | Passed   | 1                   | Coursework        | 100%   | 55.00 |  |  |
| AR120          | Sp                                                       | ace, Place, Locality                                                                                                    | 67                   | NIA               | 15                 | 7.0                  | Passed   | 1                   | Coursework        | 100%   | 68.00 |  |  |
| AR121          | A                                                        | t Revolutions                                                                                                    | 65                   | NA                | 15                 | 7.0                  | Passed   | 1                   | Coursework        | 100%   | 66.00 |  |  |
| GV 100         | in                                                       | roduction to Politics                                                                                                    | 60                   | NA                | 15                 | 7.0                  | Passed   | 1                   | Coursework        | 100%   | 60.00 |  |  |
| GV101          | De                                                       | mooracy: Forms and Futures                                                                                                    | 68                   | NA                | 15                 | 7.0                  | Passed   | 1                   | Coursework        | 100%   | 55.00 |  |  |
| HR100          | т                                                        | e Making of the Modern World 1776-1989                                                                                                    | 71                   | NIA               | 30                 | 15.0                 | Passed   | 1                   | Coursework        | 50%    | 70.00 |  |  |
|                |                                                          |                                                                                                    |                      |                   |                    |                      |          | 1                   | Exam              | 50%    | 72.00 |  |  |
| HR101          | 16                                                       | story Workshop: Researching and Writing<br>story At Decree Level                                                                                                    | 53                   | NA                | 15                 | 7.0                  | Passed   | 1                   | Coursework        | 100%   | 48.0  |  |  |
|                | TC                                                       | OTAL YEAR 2015/16 CREDITS                                                                                                    |                      |                   | 120                | \$7.0                |          |                     |                   |        |       |  |  |
| GV203          | P                                                        | rties and Elections                                                                                                    | 68                   | 2.1               | 15                 | 7.0                  | Passed   | 1                   | Coursework        | 50%    | 68.0  |  |  |
|                |                                                          |                                                                                                    |                      |                   |                    |                      |          | 1                   | Exam              | 50%    | 67.0  |  |  |
| GV225          | in                                                       | emational Economic Development                                                                                                    | 38                   | FAIL              | 0                  | 0.0                  | Falled   | 1                   | Coursework        | 100%   | 38.0  |  |  |
| GV250          | P                                                        | inciples of Social Justice                                                                                                    | 54                   | 2.2               | 15                 | 7.0                  | Passed   | 1                   | Coursework        | 100%   | 55.0  |  |  |
| GV254          | E                                                        | hics and Public Policy                                                                                                    | ٥                    | PASS              | 15                 | 7.0                  | Passed   | 1                   | Coursework        | 100%   | .00   |  |  |
| HR200          | н                                                        | Market Reward Your RA                                                                                                    | 41                   | 3                 | 15                 | 7.0                  | Passari  | 1                   | Contractory       | 100%   | 40.0  |  |  |
| HR211          | M                                                        | aking Histories: Concepts, Themes and                                                                                                    | 61                   | 2.1               | 15                 | 7.0                  | Passed   | 1                   | Coursework        | 100%   | 60.0  |  |  |
| HR248          | M                                                        | apping History and Heritage in Colchester                                                                                                    | 71                   | 1                 | 30                 | 15.0                 | Passed   | 1                   | Coursework        | 100%   | 70.0  |  |  |
|                | TO                                                       | TAL YEAR 2016/17 CREDITS                                                                                                    |                      |                   | 105                | 50.0                 |          |                     |                   |        |       |  |  |
| GV374          | M                                                        | ass Media and Democracy                                                                                                    | 73                   | 1                 | 30                 | 15.0                 | Passed   | 1                   | Coursework        | 100%   | 75.0  |  |  |
| GV517          | in                                                       | emational Security Studies                                                                                                    | 69                   | 2.1               | 30                 | 15.0                 | Passed   | 1                   | Coursework        | 50%    | 69.0  |  |  |
|                |                                                          |                                                                                                    |                      |                   |                    |                      |          | 1                   | Exam              | 50%    | 68.0  |  |  |
| HR356          | Fr                                                       | om Stalin to Putin                                                                                                    | 70                   | 1                 | 30                 | 15.0                 | Passed   | 1                   | Coursework        | 50%    | 72.0  |  |  |
|                |                                                          |                                                                                                    |                      |                   |                    |                      |          | 1                   | Exam              | 50%    | 71.0  |  |  |
| HR831          | In                                                       | dependent Research Project                                                                                                    | 67                   | 2.1               | 30                 | 15.0                 | Passed   | 1                   | Coursework        | 100%   | 66.0  |  |  |
|                | TO                                                       | TAL YEAR 2017/18 CREDITS                                                                                                    |                      |                   | 120                | 60.0                 |          | _                   |                   |        |       |  |  |
|                | TO                                                       | TAL CREDITS AWARDED                                                                                                    |                      |                   | 345                | 167.0                |          | _                   |                   |        | _     |  |  |

Examples of pages 1 & 3 of the HEAR.

The details in your HEAR are generated from the University's student records system.

Exam results will **not** be updated on your HEAR until they have been agreed by a Board of Examiners.